# **SMART METER LAN**

Compteur d'énergie intelligent, compatible avec SMA, Fronius, Solar Edge, Solis, DEYE, Huawei, SDM-630, Victron TCP (EM-24 TCP), Victron RS-485 (EM-24 RTU) etc.

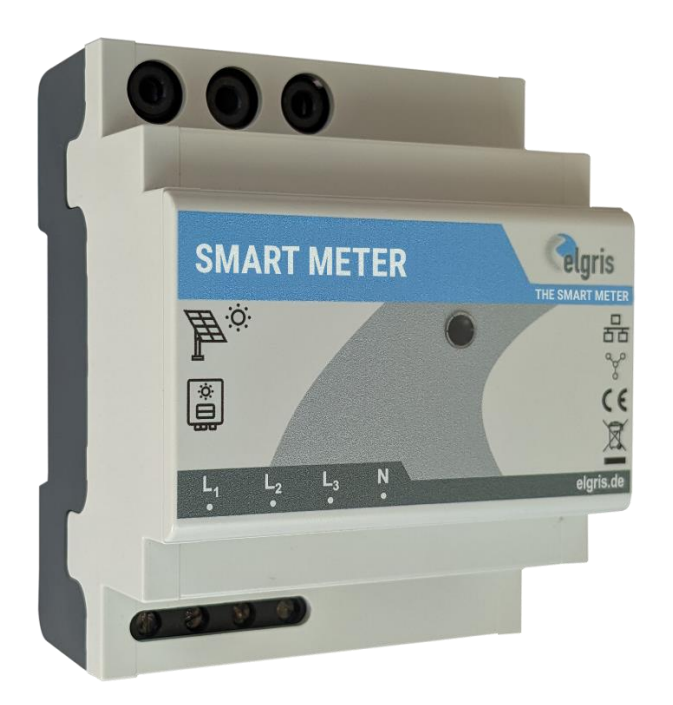

# Mode d'emploi

Version 1.0

#### elgris GmbH

Langerweher Str. 10 D-52459 Inden Germany www.elgris.de anfrage@elgris.de

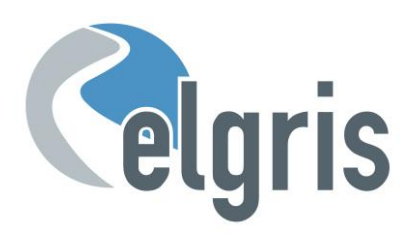

# Table des matières

| 1. In                    | troduction                                                     | 3               |
|--------------------------|----------------------------------------------------------------|-----------------|
| 2. In                    | stallation                                                     | 4               |
| 2.1                      | Consignes de sécurité                                          | 4               |
| 2.2                      | Diagramme de connexion LAN                                     | 4               |
| 2.3                      | Diagramme de connexion LAN                                     | 4               |
| 2.4                      | IP-Adresse                                                     | 5               |
| <b>2.5</b><br>2.5<br>2.5 | Convertisseur de puissance                                     | 5<br>5<br>5     |
| 2.6                      | Affectation des broches RS 485 LAN                             | 6               |
| 3 In.                    | stallation                                                     | 6               |
| 3.1                      | Première mise en service                                       | 6               |
| 4 In                     | terface utilisateur graphique                                  | 7               |
| 4.1                      | Aperçu                                                         | 7               |
| 4.2                      | Les paramètres du système                                      | 8               |
| 5 M                      | ode fonctionnellement compatible SMA                           |                 |
| 5.1                      | Connexion elgris avec SMA Home Manager                         | 9               |
| 6 Ca                     | ompatibilité Solar Edge                                        |                 |
| 6.1                      | Configuration elgris                                           | 10              |
| <b>6.2</b><br>6.2        | Configuration du bord solaire<br>2.1 Résistance de terminaison | <b>10</b><br>11 |
| 7 Ca                     | ompatibilité Fronius                                           | 11              |
| 7.1                      | Configuration elgris                                           | 11              |
| 7.2                      | Configuration Fronius                                          | 12              |
| 8 Ca                     | ompatibilité SDM-630                                           | 12              |
| 8.1                      | Configuration elgris                                           | 12              |
| 8.1                      | Représentation du registre SDM-630                             | 13              |
| 9 M                      | ODBUS TCP                                                      | 13              |
| 9.1                      | Représentation au registre général                             | 14              |
| 9.2                      | Représentation du registre Modèle de compteur WYE Connect      | 14              |
| 10 Sp                    | pécifications techniques                                       | 16              |

#### 1. Introduction

Cher client, merci d'avoir acheté ce produit. Avec le SMART METER, vous pouvez déterminer vos valeurs de consommation et d'injection en temps réel et accéder à ces valeurs à tout moment et n'importe où sur notre site Internet.

Le SMART METER possède les fonctionnalités suivantes:

- Mesures monophasées et triphasées
- SMA Energy Meter EMETER 10 fonctionnellement compatible
- Fronius, Solar Edge, Huawei, Victron EM-24, SDM-630 TCP/RTU et bien d'autres compatibles
- Serveur SUNSPEC MODBUS/TCP/RTU intégré
- Mesure en temps réel de la consommation et de l'injection
- Intégration avec les serveurs cloud et les domotiques
- Intégration avec les serveurs cloud et domotiques

Spécialisé dans les produits d'énergie renouvelable, les générateurs diesel et les solutions d'énergie hybride, le SMART METER propose les normes suivantes:

- Large plage de tension d'alimentation : 100 240 VAC (50 60 Hz)
- Conception compacte
- Logiciel intuitif
- Carge plage de température : -25° +60°C.
- IP-20 classe de protection.

#### INSTALLATION UNIQUEMENT PAR DES PERSONNES AYANT DES CONNAISSANCES ET UNE EXPÉRIENCE APPROPRIÉES EN ÉLECTRICITÉ

Si quelque chose ne vous semble pas clair ou si vous avez d'autres questions, n'hésitez pas à nous contacter:

- E-Mail : <u>support@elgris.de</u>
- Telefon : +49 (0) 2423 9086501

#### 2. Installation

#### 2.1 Consignes de sécurité

Avant de mettre le produit en service, effectuez une inspection visuelle pour vous assurer qu'il n'y a pas de dommages de transport ou autres dommages.

Aucun des câbles de connexion ne doit être plié ou écrasé. Cela peut entraîner des dysfonctionnements, des courts-circuits et des défauts dans l'appareil connecté et/ou le capteur. Assurez-vous que les câbles ne sont pas endommagés lors du perçage ou du vissage. Le module ne peut être mis en service qu'après avoir été installé sans contact dans un boîtier. Ce produit génère des fréquences radio. N'utilisez jamais l'appareil à proximité d'appareils médicaux (par exemple des stimulateurs cardiaques) et/ou de bâtiments médicaux (par exemple des hôpitaux). Trouvez un emplacement d'installation approprié.

LOAD

Ethernet

RS-485

#### 2.2 Diagramme de connexion LAN

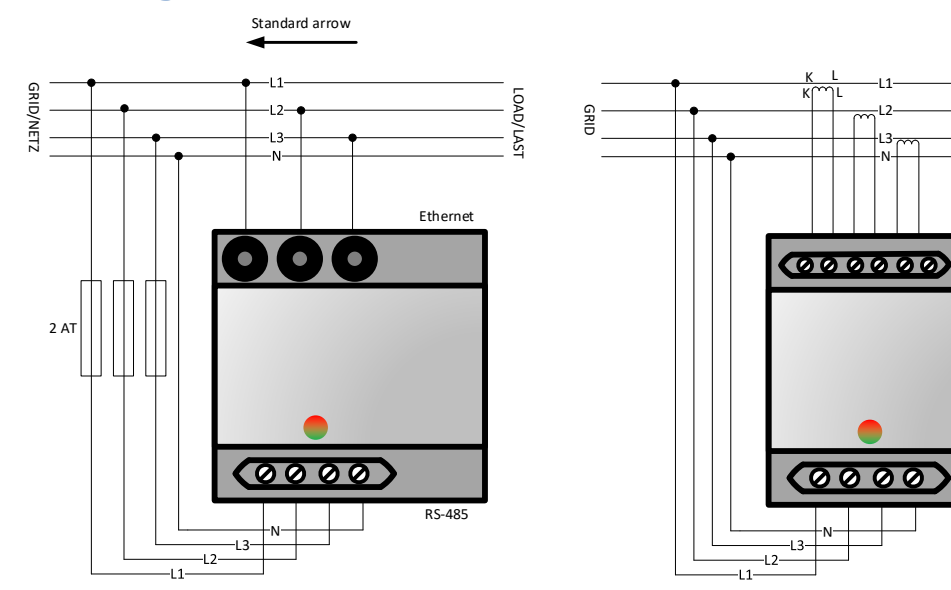

#### 2.3 Diagramme de connexion LAN

|               | Pin | Description                   | Minimum                                  | Maximum             |  |  |
|---------------|-----|-------------------------------|------------------------------------------|---------------------|--|--|
| a de          | 1   | Entrée de tension phase 1     | 100 Vac                                  | 240 Vac             |  |  |
| rrée<br>Insic | 2   | Entrée de tension phase 2     | 100 Vac                                  | 240 Vac             |  |  |
| Ent           | 3   | Entrée de tension phase 3     | 100 Vac                                  | 240 Vac             |  |  |
|               | 4   | Entrée de tension neutre      |                                          | 0 Vac               |  |  |
|               | 5   | Convertisseur de puissance L1 | elgris 100 A / 400 A                     | capteurs uniquement |  |  |
|               | K/L | Convertisseur de puissance L1 | 1 A / 5 A                                |                     |  |  |
|               | 6   | Convertisseur de puissance L2 | elgris 100 A / 400 A capteurs uniquement |                     |  |  |
| cité          | K/L | Convertisseur de puissance L2 | 1 A / 5 A                                |                     |  |  |
| sctri<br>trée | 7   | Convertisseur de puissance L3 | elgris 100 A / 400 A capteurs uniquement |                     |  |  |
| Éle<br>En     | K/L | Convertisseur de puissance L3 | 1 A / 5 A                                |                     |  |  |
| 5             | 1   | Sélection de l'adresse IP     | OFF = DHCP                               | ON = Statique       |  |  |
| ateu          | 2   | Fréquence secteur             | OFF = 50 Hz                              | ON = 60 Hz          |  |  |
| nuta<br>DIP   | 3   | Pour usage interne uniquement | OFF = défaut                             |                     |  |  |
| omr           | 4   | Pour usage interne uniquement | OFF = défaut                             |                     |  |  |
| Ŭ             |     |                               |                                          |                     |  |  |

#### 2.4 IP-Adresse

Le SMART METER peut être commandé via le dipswitch 1 avec une adresse statique 192.168.1.100 (dipswitch 1 ON lorsqu'il est allumé). Si vous n'êtes pas familier avec les adresses IP, réglez le dipswitch 1 sur OFF et allumez le SMART METER (appliquez la tension entre L1 et N). Vous pouvez maintenant demander l'adresse IP actuelle via votre routeur.

Veuillez noter que l'adresse IP ne peut être définie que lorsque le module est sans alimentation. Les paramètres actuels ne sont demandés qu'une seule fois au démarrage.

#### 2.5 Convertisseur de puissance

Des transformateurs de courant sont absolument nécessaires pour le SMART METER ; la mesure directe n'est pas possible!

Selon votre version SMART METER, vous pouvez utiliser des convertisseurs pliables elgris de 100 A ou 400 A, qui disposent d'un câble intégré d'environ 1 mètre de longueur et d'une fiche de 3,5 mm. Par défaut, la flèche sur le convertisseur pliable 100 A bleu doit pointer vers le réseau pour une valeur positive (consommation). Si la flèche pointe vers le consommateur, l'injection est positive et la consommation est négative.

#### 2.5.1 Dimensions Transformateur de courant 100 A

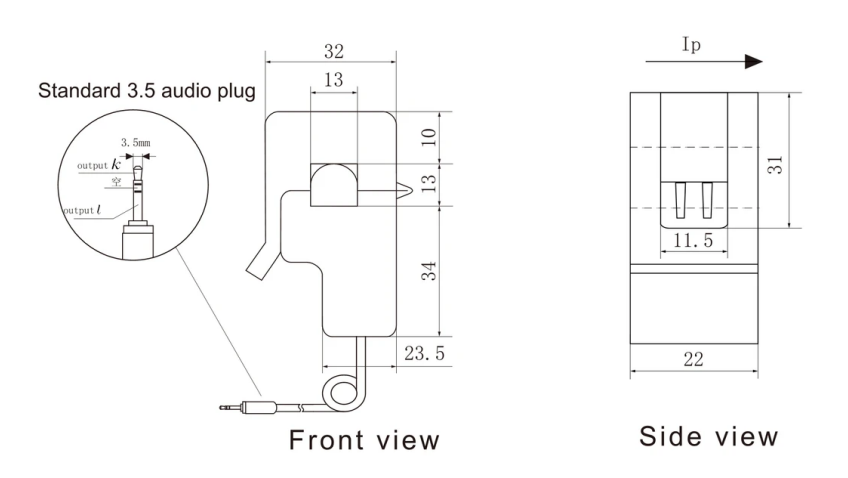

#### 2.5.2 Dimensions Transformateur de courant 400 A

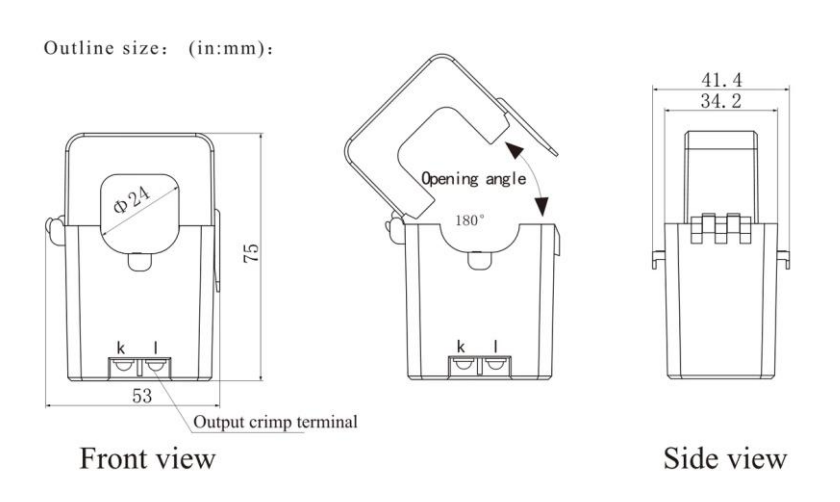

#### 2.6 Affectation des broches RS 485 LAN

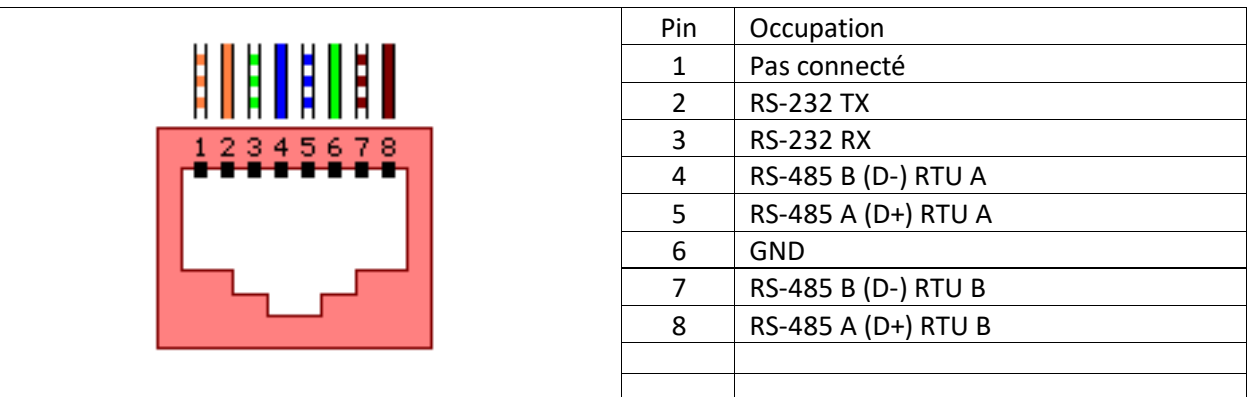

#### 2.7 État des voyants

La LED du SMART METER informe l'utilisateur de l'état interne.

| Signalisation LED | Signification                        | Réparer                 |  |  |
|-------------------|--------------------------------------|-------------------------|--|--|
| Off               | Pas d'alimentation ou erreur interne | Contactez le support    |  |  |
|                   | Erreur interne                       | Contactez le support    |  |  |
|                   |                                      |                         |  |  |
|                   | Erreur de câblage ou alimentation    | Vérifier l'installation |  |  |

#### 3 Installation

Avant de commencer à utiliser le SMART METER, toutes les précautions de sécurité applicables à votre pays et les règles générales de sécurité doivent être prises. Ne travaillez jamais sur un système avec un réseau connecté.

Seuls quelques réglages sont nécessaires pour mettre le SMART METER en service.

Le plus important, ce sont les réglages du transformateur de courant.

#### 3.1 Première mise en service

Veuillez suivre les instructions ci-dessous lorsque vous allumez le SMART METER pour la première fois.

- Démarrez le SMART METER en appliquant une tension à L1 et N si vous avez un système monophasé ou à L1, L2 et L3 avec N si vous avez un système triphasé. Si le SMART METER fonctionne correctement, la LED clignotera en vert.
- Si vous utilisez une connexion LAN, assurez-vous que votre ordinateur est sur le même réseau et possède une adresse IP dans la même plage. Si vous utilisez le serveur DHCP, vous devez connaître l'adresse IP du SMART METER.
- Connectez-vous au serveur Web intégré en saisissant l'adresse IP dans un navigateur Web.

- Sélectionnez Paramètres dans le menu pour définir le rapport de transformation de courant. Le rapport du convertisseur est défini comme 1 : valeur. Par exemple, si vous avez un transformateur de courant 5 : 200, la valeur est 40. Pour le transformateur pliable elgris 100 A choisissez 2 et pour 400 A choisissez 4.
- Lorsque le rapport du convertisseur est modifié, les mesures de performances sur la page de résumé doivent correspondre aux performances réelles. Une valeur positive signifie la consommation du réseau, une valeur négative signifie l'injection dans le réseau. Si ce n'est pas correct, vérifier le câblage K et L du transformateur de courant.

#### 4 Interface utilisateur graphique

Le SMART METER contient un serveur Web pour ajuster les paramètres du système et afficher l'état du système.

Le serveur Web intégré est accessible via un navigateur normal. Les navigateurs Web pris en charge sont Microsoft Edge, Google Chrome et Mozilla Firefox.

- L'adresse actuelle à laquelle vous pouvez joindre le SMART METER dépend du Dipswitch 1.
- Si le dipswitch 1 est en position haute (ON), alors vous pouvez joindre le SMART METER à l'adresse statique 192.168.1.100.
- Si le dipswitch 1 est abaissé, le SMART METER reçoit une adresse automatique (DHCP).
  Vous pouvez lire l'adresse actuelle sur l'interface du routeur.

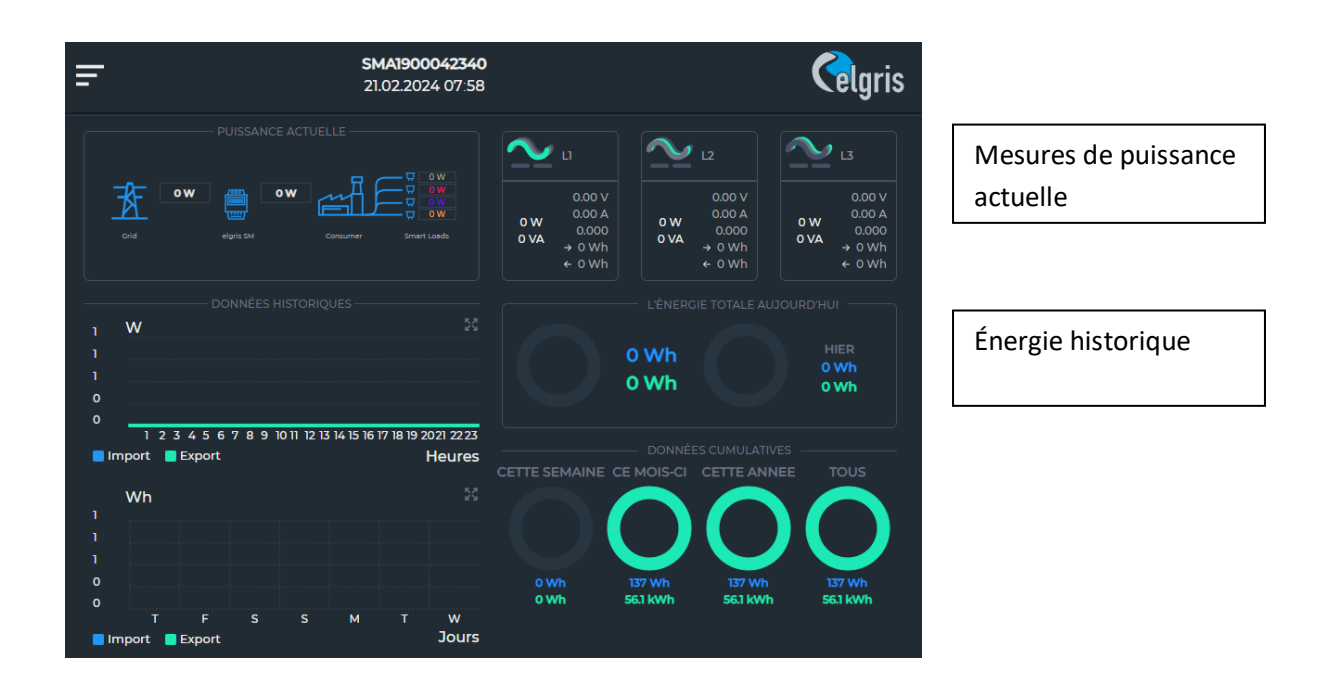

#### 4.1 Aperçu

#### 4.2 Les paramètres du système

Le mot de passe des paramètres par défaut est 12345678

| <b>=</b>                | SMA1900    | 042340       | )         |            |              |           |          | Celari | s |                                                           |
|-------------------------|------------|--------------|-----------|------------|--------------|-----------|----------|--------|---|-----------------------------------------------------------|
|                         | 21.02.202  | 4 60.02      |           |            |              |           |          | Cordin |   | Informations d'état et informations sur<br>les paramètres |
|                         |            |              |           |            |              |           |          |        |   |                                                           |
| RÉSEAU MÈTRE Sm         |            |              |           |            |              |           |          |        |   |                                                           |
|                         | 9600       |              | 8         |            | Aucup        |           | 1        |        |   |                                                           |
| PAKAME I KES KS405 A    | 5000       | ~            |           | ~          | Adcun        | ~         |          |        |   |                                                           |
|                         |            | _            | м         | lise a jou | r RS485 A    | _         |          | _      |   |                                                           |
| PARAMÈTRES RS485 B      | 9600       | ~            | 8         | ~          | Aucun        | ~         | 1        | ~      |   |                                                           |
|                         |            |              | М         | lise à jou | r RS485 B    |           |          |        |   | Paramètres pour l'adresse IP le BLIS                      |
| RAPPORT CT              | 100 A      | <b>~</b> ] [ | Inve      | rsé ?      | Mettre       | à jour le | rappor   | rt CT  |   | RS485 et le transformateur de courant                     |
| MODBUS RTU A            | 1          | SDM-         | 630/Sl    | UNS 🗸      | Mettre à     | i jour Mo | dbus R   | TUA    |   |                                                           |
| MODBUS RTU B            | 1          | SDM-         | -630/Sl   | UNS 🗸      | Mettre à     | i jour Mo | dbus R   | тив    |   |                                                           |
| MODBUS-TCP              | 1          | SDN          | 1-630/9   | SUNSPE     | ✓ □ м        | odbus RT  | U sur TC | CP/IP  |   |                                                           |
|                         |            | -            | Mett      | re à jour  | Modbus TCI   | 2         |          |        |   |                                                           |
|                         | Désactivé  |              | Met       | tre à iou  | l'intervalle | du com    | teur SN  | MA     |   |                                                           |
| COMPTEUR SMA            | 2 33361110 | × I          |           | Jour       |              |           |          |        |   |                                                           |
| LECTURE DE<br>PUISSANCE | 0          | Me           | ettre à j | jour le de | icalage de l | ecture d  | e puissa | ance   |   |                                                           |

MODBUS RTU: Slave ID et protocole

#### 5 Mode fonctionnellement compatible SMA

L'elgris SMART METER est fonctionnellement compatible avec le SMA EMETER-10. Cela signifie que les onduleurs SMA reconnaissent l'elgris SMART METER comme un SMA EMETER.

*v* Veuillez vérifier au préalable si votre onduleur peut reconnaître un compteur d'énergie.

L'image suivante montre un SMART METER elgris dans le logiciel de l'onduleur SMA:

| SUNNY BOY 1.5 |                                  |                  |              |          |                        |          | SMA                                                                                          |
|---------------|----------------------------------|------------------|--------------|----------|------------------------|----------|----------------------------------------------------------------------------------------------|
| # Home        | Instantaneous Values             | C Device         | Parameters   | Events   | ✤ Device Configurat    | ion      | 1 - 0 -                                                                                      |
| Devices in    | the system                       |                  |              |          |                        |          | User Information                                                                             |
|               | Device name                      | Device<br>status | Serial numbe | er Firm  | ware version installed | Settings | Device Configuration                                                                         |
|               | SB1.5-1VL-40 187                 | 0                | 1930089187   |          | 2.5.1.R                | ٥        | You can select the following settings on your<br>device via the button shown above:          |
|               | Meter on Speedwire               | 0                | 1900013878   |          |                        | ٥        | Change the device names.  Update the firmware.  Save the current configuration of the        |
| Devices for   | ind                              |                  |              |          |                        |          | device in a file.<br>• Adopt configuration of a device from a file.<br>• Delete the device   |
|               | Device name                      |                  |              | Serial n | umber                  | Settings | Add a detected SMA Energy Meter to the                                                       |
|               | Serial numbers for usable meters |                  |              | 190001   | 13878                  | ٥        | system. The SMA Energy Meter is used as<br>purchased electricity meter and feed-in<br>meter. |

L'onduleur SMA transmet les données de mesure au portail en ligne Sunny Places. En outre, le Cloud elgris peut également être utilisé, car le portail en ligne SMA affiche uniquement la puissance et non les différents paramètres tels que la tension, le courant, le facteur de puissance, etc.

#### 5.1 Connexion elgris avec SMA Home Manager

L'elgris SMART METER LAN peut également être utilisé comme compteur d'énergie en combinaison avec un SMA Home Manager. L'elgris SMART METER peut être utilisé soit pour la production photovoltaïque, soit comme mesure du réseau.

Comme le compteur d'énergie SMA, l'elgris SMART METER n'est pas affiché comme appareil indépendant sur le Sunny Portal.

Accédez à l'aperçu des appareils et sélectionnez les propriétés du SHM.

| Anlagenauswahl                 | Geräteibersicht Übersicht Neugeröte |                         |                        |              |             |               |           |         |
|--------------------------------|-------------------------------------|-------------------------|------------------------|--------------|-------------|---------------|-----------|---------|
| Home Manager                   | Gerätename: Seriennummer:           | Geräte: Da              | itenannahme:           |              |             |               |           |         |
| Anlagenübersicht               |                                     | ale 🗸 A                 | ktir 👻                 |              |             |               |           |         |
| Anlagensteckbrief              | Aktualisieren Zurikkentan           | Parameter aktualizieren |                        |              |             |               |           |         |
| Aktueller Status and Prognose  | Addustibleren                       | Parameter actualisieren |                        |              |             | $\sim$        |           |         |
| Energiebilanz                  | Gerätename 🔺                        | Seriennummer            | Produktgruppe          | Datenannahme | Überwachung | Eigenschaften | Parameter | Logbuch |
| Jahresvergleich                | B Home Manager 2 050                |                         | Sunny Home Manager 2.0 | •            | ۰           |               | ×         |         |
| Anlagenüberwachung             |                                     |                         |                        |              |             | $\sim$        |           |         |
| Anlagenlogbuch: 17             |                                     |                         |                        |              |             |               |           |         |
| Analyse                        |                                     |                         |                        |              |             |               |           |         |
| Report (2)                     |                                     |                         |                        |              |             |               |           |         |
| 🔆 Konfiguration 🗸              |                                     |                         |                        |              |             |               |           |         |
| Anlageneigenschaften           |                                     |                         |                        |              |             |               |           |         |
| Anlagenprösentation            |                                     |                         |                        |              |             |               |           |         |
| Gerateubersicht                |                                     |                         |                        |              |             |               |           |         |
| Verbraucherübersicht und -plan |                                     |                         |                        |              |             |               |           |         |

Cliquez ensuite sur « Modifier » en bas et sélectionnez « Configuration avancée » en haut.

| < | Geräteübersicht     | nager 2 050       | Parameter                         |         |  |  |  |  |  |  |  |  |
|---|---------------------|-------------------|-----------------------------------|---------|--|--|--|--|--|--|--|--|
|   | Geräteeigenschaften |                   |                                   |         |  |  |  |  |  |  |  |  |
|   | Ansicht: O Einfache | Konfiguration ( E | rweiterte Konfigu                 | iration |  |  |  |  |  |  |  |  |
|   | Geräteklasse:       |                   | Sunny Home Manager                |         |  |  |  |  |  |  |  |  |
|   | Produktgruppe:      |                   | Discussion Sunny Home Manager 2.0 |         |  |  |  |  |  |  |  |  |

Dans le point de menu « Configuration du compteur », vous pouvez maintenant sélectionner l'elgris SMART METER comme compteur d'énergie SMA. Enfin, la configuration doit être sauvegardée.

| Bezug und Einspeisung:                  | SMA Energy Meter 1900055144 🗙                |                                                                                    |
|-----------------------------------------|----------------------------------------------|------------------------------------------------------------------------------------|
| PV-Erzeugung:                           | kein Zähler<br>Internes Energy Meter         | Es werden die PV-Erzeugungsdaten der angeschlossenen SMA Wechselrichter verwendet. |
| Messintervall internes Energy<br>Meter: | SMA Energy Meter 1900055144<br>1000 ms V     |                                                                                    |
| Direkte Zähler Kommunikation:           | Geräte IP 1:<br>Geräte IP 2:<br>Geräte IP 3: | 0                                                                                  |

#### 6 Compatibilité Solar Edge

L'elgris SMART METER est compatible avec le protocole du compteur Solar Edge et peut donc également être utilisé simultanément comme compteur Solar Edge et comme compteur SMA.

Grâce à cette double fonction, vous n'avez besoin que d'un elgris SMART METER comme compteur d'énergie et en parallèle vous pouvez effectuer un contrôle logiciel à 70 % sur le Solar Edge et connecter un périphérique de stockage SMA, par exemple.

Le câblage RS-485 est identique à celui du compteur Solar Edge:

| Pin    | elgris | Solar Edge |
|--------|--------|------------|
| A      | A      | A          |
| В      | В      | В          |
| Ground | GND    | G          |

Le SMART METER elgris est équipé en standard d'une résistance de terminaison.

#### 6.1 Configuration elgris

Pour que les deux appareils communiquent entre eux, l'ID de l'appareil et le débit en bauds doivent être identiques. Par défaut, un débit en bauds de 9600 8N1 est recommandé avec l'ID de périphérique 2.

Die Geräte ID oder Slave Adress finden Sie unter Start->Einstellungen->Meter

| MODBUS RTU A       | 2    | SolarEdge |     | ~        | Mettre à jour Modbus RTU A |  |   |   |
|--------------------|------|-----------|-----|----------|----------------------------|--|---|---|
| PARAMÈTRES RS485 A | 9600 | ~         | 8   | ~        | Aucun 🗸                    |  | 1 | ~ |
|                    |      |           | Mis | se à jou | r RS485 A                  |  |   |   |

Pour que les modifications soient appliquées, l'elgris SMART METER doit être redémarré en interrompant brièvement la tension.

#### 6.2 Configuration du bord solaire

- 1. Vérifiez si la tension alternative est présente sur l'onduleur.
- 2. Vérifiez que le fusible du compteur (si installé) n'est pas cassé (les LED du compteur clignotent ou s'allument).
- 3. Entrez en mode Configuration, faites défiler jusqu'au menu « Communications » et sélectionnez « Communications RS485-X Conf »"
- 4. Définissez les paramètres suivants (X représente le port RS485 auquel le compteur est connecté : 1 ou 2):

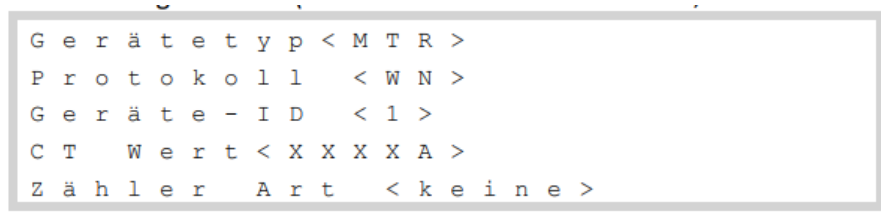

- 5. Sélectionnez Type d'appareil -> Compteur de rendement -> **WattNode**.
- 6. Réglez la valeur CT à 100, qui apparaît sur le compteur CT : valeur CT

7. Sélectionner la fonction du compteur injection+achat ou consommation selon la position du compteur:

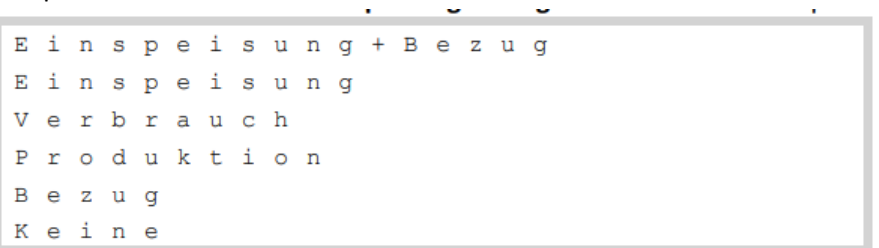

8. Dans le menu RS485 Conf, assurez-vous que l'ID de l'appareil est défini sur 2, puis quittez le mode configuration.

#### 6.2.1 Résistance de terminaison

Vérifiez si le terminateur RS485 (commutateur DIP) de l'onduleur est allumé.

De plus amples informations peuvent être trouvées sur Solar Edge, le compteur elgris est compatible avec le SE-WND-3Y400-MB-K1.

#### 7 Compatibilité Fronius

L'elgris SMART METER LAN est également compatible avec le protocole de compteur intelligent Fronius. Cela signifie que vous pouvez utiliser un SMART METER elgris avec un onduleur Fronius avec Datamanager 2.0 pour un contrôle d'injection de 70 % ou zéro..

En parallèle, vous pouvez également utiliser le protocole SMA et, par exemple, intégrer une mémoire SMA.

| Pin    | elgris | Fronius |
|--------|--------|---------|
| A      | A      | A       |
| В      | В      | В       |
| Ground | GND    | GND     |

Le câblage RS-485 est identique à celui du compteur Fronius :

L'elgris SMART METER est équipé en standard d'une résistance de terminaison.

#### 7.1 Configuration elgris

Pour que les deux appareils communiquent entre eux, l'ID de l'appareil et le débit en bauds doivent être identiques. Par défaut, un débit en bauds de 9 600 8N1 est recommandé avec l'ID de périphérique 1.

L'ID de l'appareil ou l'adresse de l'esclave se trouve sous Démarrer-> Paramètres-> Compteur:

| PARAMÈTRES RS485 A | 9600                             | ~ | 8 | ~ | Aucun | ~ | 1 | ~ |  |  |
|--------------------|----------------------------------|---|---|---|-------|---|---|---|--|--|
|                    | Mise à jour RS485 A              |   |   |   |       |   |   |   |  |  |
| MODBUS RTU A       | 1 FRONIUS 🗸 Mettre à jour Modbus |   |   |   |       |   |   |   |  |  |

Pour que les modifications prennent effet, l'elgris SMART METER doit être redémarré en coupant brièvement l'alimentation.

#### 7.2 Configuration Fronius

Allez dans le point de menu « Compteur » et sélectionnez le Fronius Smart Meter.

Une fenêtre montre le processus de recherche:

| Hinweis                                                                                                    | 1     |
|----------------------------------------------------------------------------------------------------|-------|
| Der Zähler wurde aktiviert und sollte in kürze Daten liefern. Bitte warten Sie einen Mon Status: suche Zähler | ient! |
| Abbrech                                                                                                    | en    |

Le compteur sera alors affiché avec un numéro de série:

| Hinweis                       |                                               |
|-------------------------------|-----------------------------------------------|
| Status: OK<br>Zählerposition: | Bezug 0 W<br>Einspeisepunkt O Verbrauchszweig |
| Modbus Adresse:               | 1                                             |
| Seriennummer:                 | 1900044068                                    |
|                               | OK Abbrechen                                  |

La mise en service est ainsi terminée et les paramètres peuvent être enregistrés.

#### 8 Compatibilité SDM-630

Le SMART METER LAN elgris est également compatible avec le compteur SDM-630. Vous pouvez récupérer les données via MODBUS TCP ainsi que RTU.

Cette compatibilité signifie que vous pouvez également connecter des onduleurs prenant en charge le SDM-630 au elgris SMART METER LAN et ainsi contrôler une mémoire SMA ou une wallbox, par exemple.

Le câblage RS-485 utilise A, B et GND.

L'elgris SMART METER est équipé en standard d'une résistance de terminaison.

#### 8.1 Configuration elgris

Pour que les deux appareils communiquent entre eux, l'ID de l'appareil et le débit en bauds doivent être identiques. Par défaut, un débit en bauds de 9600 8N1 est recommandé avec un ID de périphérique 1.

L'ID de l'appareil ou l'adresse de l'esclave se trouve sous Démarrer-> Paramètres-> Compteur:

#### 8.1 Représentation du registre SDM-630

Les registres suivants sont accessibles via MODBUS TCP avec l'ID d'esclave = 1 ou RTU (avec l'adresse définie) et la fonction 0x04.

L'adresse du registre commence par 1.

| Address | Size | Name   | Label           | Value | Туре  | R/W | Description            |
|---------|------|--------|-----------------|-------|-------|-----|------------------------|
| 30001   | 2    | PhVphA | Voltage AN      |       | float | R   | Phase voltage AN       |
| 30003   | 2    | PhVphB | Voltage BN      |       | float | R   | Phase voltage BN       |
| 30005   | 2    | PhVphC | Voltage CN      |       | float | R   | Phase voltage CN       |
| 30007   | 2    | AphA   | Amps Phase A    |       | float | R   | Phase A current        |
| 30009   | 2    | AphB   | Amps Phase B    |       | float | R   | Phase B current        |
| 30011   | 2    | AphC   | Amps Phase C    |       | float | R   | Phase C current        |
| 30013   | 2    | WphA   | Watts phase A   |       | float | R   | Real power phase A     |
| 30015   | 2    | WphB   | Watts phase B   |       | float | R   | Real power phase B     |
| 30017   | 2    | WpbC   | Watts phase C   |       | float | R   | Real power phase C     |
| 30019   | 2    | VAphA  | VA phase A      |       | float | R   | Apparent power phase A |
| 30021   | 2    | VAphB  | VA phase B      |       | float | R   | Apparent power phase B |
| 30023   | 2    | VAphC  | VA phase C      |       | float | R   | Apparent power phase C |
| 30025   | 2    | VARphA | VA phase A      |       | float | R   | Reactive power phase A |
| 30027   | 2    | VARphB | VA phase B      |       | float | R   | Reactive power phase B |
| 30029   | 2    | VARphC | VA phase C      |       | float | R   | Reactive power phase C |
| 30031   | 2    | PFphA  | PF phase A      |       | float | R   |                        |
| 30033   | 2    | PFphB  | PF phase B      |       | float | R   |                        |
| 30035   | 2    | PFphC  | PF phase C      |       | float | R   |                        |
| 30037   | 2    |        | Voltage Angle A |       | float | R   | Voltage angle A        |
| 30039   | 2    |        | Voltage Angle B |       | float | R   | Voltage angle B        |
| 30041   | 2    |        | Voltage Angle C |       | float | R   | Voltage angle C        |
| 30043   | 2    |        | Voltage LN      |       | float | R   | Average LN voltage     |
| 30047   | 2    |        | Current LN      |       | float | R   | Average LN current     |
| 30049   | 2    |        | Sum of current  |       | float | R   | Sum of current         |
| 30053   | 2    |        | Total W         |       | float | R   | Total system power     |
| 30057   | 2    |        | Total VA        |       | float | R   | Total system VA        |
| 30061   | 2    |        | Total Var       |       | float | R   | Total system Var       |
| 30063   | 2    |        | Total PF        |       | float | R   | Total system PF        |
| 30067   | 2    |        | Total angle     |       | float | R   | Total system angle     |
| 30071   | 2    |        | Frequency       |       | float | R   | Frequency              |
| 30073   | 2    |        | Total Imp. kWh  |       | float | R   | Total Import kWh       |
| 30075   | 2    |        | Total Exp. kWh  |       | float | R   | Total Export kWh       |
| 30077   | 2    |        | Tot. Imp. kVArh |       | float | R   | Total Import kVArh     |
| 30079   | 2    |        | Tot. Exp. kVArh |       | float | R   | Total Export kVArh     |
| 30081   | 2    |        | Tot. VAh        |       | float | R   | Tot VAh                |

#### 9 MODBUS TCP

L'ELGRIS SMART METER comprend un serveur MODBUS TCP avec mappage des paramètres selon la liste de paramètres SunSpec 203. En fournissant un protocole ouvert, la mise en œuvre peut être facilement adaptée aux besoins des utilisateurs.

Par défaut, MODBUS utilise le port 502 et l'ID esclave = 1.

#### 9.1 Représentation au registre général

La première adresse de registre est 40000 et les registres peuvent être lus à l'aide de la fonction 0x03.

| Address | Size | Name | Label           | Value | Туре   | R/W | Description                         |
|---------|------|------|-----------------|-------|--------|-----|-------------------------------------|
|         |      |      |                 |       |        |     | Value = "SunS" (0x53756e53).        |
| 40000   | 2    | ID   | Common          | 1     | uint32 | R   | Uniquely identifies this as a       |
|         |      |      |                 |       |        |     | SunSpec MODBUS Map                  |
|         |      |      |                 |       |        |     | Value = 0x0001. Uniquely identifies |
| 40002   | 1    | DID  | SunSpec_DID     | 1     | uint16 | R   | this as a SunSpec Common Model      |
|         |      |      |                 |       |        |     | Block                               |
| 10002   | 1    |      | SupSpace Longth | 65    | uint16 | р   | 65 = Length of block in 16-bit      |
| 40003   | L L  | L    | Sunspec_Length  | 05    | unitio | n   | register                            |
| 40004   | 16   | Mn   | Manufacturer    |       | string | R   | "elgris"                            |
| 40020   | 16   | Md   | Model           |       | string | R   | "SMART METER"                       |
| 40036   | 8    | Opt  | Options         |       | String | R   | Not used, for future compatibility  |
| 40044   | 8    | Vr   | Version         |       | string | R   | "1.10.15"                           |
| 40052   | 16   | SN   | Serial Number   |       | string | R   | 19000XXXX (SMA serial compliant)    |

### 9.2 Représentation du registre Modèle de compteur WYE Connect

| Address | Size | Name    | Label          | Value | Туре   | R/W | Description              |
|---------|------|---------|----------------|-------|--------|-----|--------------------------|
|         |      |         |                |       |        |     | Value = 203              |
|         |      |         | WYE-connect    |       |        |     | Uniquely identifies this |
| 40069   | 1    | ID      | three phase    | 1     | uint16 | R   | as a                     |
|         |      |         | (abcn) meter   |       |        |     | SunSpec 203 MODBUS       |
|         |      |         |                |       |        |     | Мар                      |
| 40070   | 1    |         | SunSnoc Longth | 105   | uin+16 | D   | 105 = Length of block in |
| 40070   | T    | L       | Sunspec_Length | 105   | unitio | n   | 16-bit register          |
| 40071   | 1    | А       | Amps           |       | int16  | R   | Total AC current         |
| 40072   | 1    | AphA    | Amps Phase A   |       | int16  | R   | Phase A current          |
| 40073   | 1    | AphB    | Amps Phase B   |       | int16  | R   | Phase B current          |
| 40074   | 1    | AphC    | Amps Phase C   |       | int16  | R   | Phase C current          |
| 40075   | 1    | A_SF    |                |       | sunssf | R   | Current scale factor     |
| 40076   | 1    | PhV     | Voltage LN     |       | in+16  | D   | Line to neutral AC       |
| 40076   |      |         |                |       | IIILIO | n   | voltage                  |
| 40077   | 1    | PhVphA  | Voltage AN     |       | int16  | R   | Phase voltage AN         |
| 40078   | 1    | PhVphB  | Voltage BN     |       | int16  | R   | Phase voltage BN         |
| 40079   | 1    | PhVphC  | Voltage CN     |       | int16  | R   | Phase voltage CN         |
| 40080   | 1    | PPV     | Voltage LL     |       | int16  | R   | Line to Line AC voltage  |
| 40081   | 1    | PhVphAB |                |       | uint16 | R   | Line voltage AB          |
| 40082   | 1    | PhVphBC |                |       | uint16 | R   | Line voltage BC          |
| 40083   | 1    | PhVphCA |                |       | uint16 | R   | Line voltage CA          |
| 40084   | 1    | V_SF    |                |       | sunssf | R   | Voltage scale factor     |
| 40085   | 1    | Hz      | Hz             |       | int16  | R   | Frequency                |
| 40086   | 1    | Hz_SF   |                |       | sunssf | R   | Frequency scale factor   |
| 40087   | 1    | W       | Watts          |       | int16  | R   | Total real power         |
| 40088   | 1    | WphA    | Watts phase A  |       | int16  | R   | Real power phase A       |
| 40089   | 1    | WphB    | Watts phase B  |       | int16  | R   | Real power phase B       |
| 40090   | 1    | WpbC    | Watts phase C  |       | int16  | R   | Real power phase C       |
| 40091   | 1    | W_SF    |                |       | sunssf | R   | Real power scale factor  |

| 40092 | 1 | VA            |            | int16  |   | AC apparent power            |
|-------|---|---------------|------------|--------|---|------------------------------|
| 40093 | 1 | VAphA         | VA phase A | int16  | R | Apparent power phase A       |
| 40094 | 1 | VAphB         | VA phase B | int16  | R | Apparent power phase B       |
| 40095 | 1 | VAphC         | VA phase C | int16  | R | Apparent power phase C       |
| 40096 | 1 | VA_SF         |            | sunssf | R | Apparent power scale factor  |
| 40097 | 1 | VAR           |            | int16  |   | AC reactive power            |
| 40098 | 1 | VARphA        | VA phase A | int16  | R | Reactive power phase A       |
| 40099 | 1 | VARphB        | VA phase B | int16  | R | Reactive power phase B       |
| 40100 | 1 | VARphC        | VA phase C | int16  | R | Reactive power phase C       |
| 40101 | 1 | VAR_SF        |            | sunssf | R | Reactive power scale factor  |
| 40102 | 1 | PF            | PF         | int16  | R | Power factor                 |
| 40103 | 1 | PFphA         | PF phase A | int16  | R |                              |
| 40104 | 1 | PFphB         | PF phase B | int16  | R |                              |
| 40105 | 1 | PFphC         | PF phase C | int16  | R |                              |
| 40106 | 1 | PF_SF         |            | sunssf | R | Power factor scale factor    |
| 40107 | 2 | TotWhExp      |            | acc32  | R | Total Wh exported            |
| 40109 | 2 | TotWhExpPhA   |            | acc32  | R | Total Wh exported phase A    |
| 40111 | 2 | TotWhExpPhB   |            | acc32  | R | Total Wh exported phase B    |
| 40113 | 2 | TotWhExpPhC   |            | acc32  | R | Total Wh exported<br>phase C |
| 40115 | 2 | TotWhImp      |            | acc32  | R | Total Wh imported            |
| 40117 | 2 | TotWhImpPhA   |            | acc32  | R | Total Wh imported phase A    |
| 40119 | 2 | TotWhImpPhB   |            | acc32  | R | Total Wh imported<br>phase B |
| 40121 | 2 | TotWhImpPhC   |            | acc32  | R | Total Wh imported phase C    |
| 40123 | 1 | TotWhSF       |            | sunssf | R | Real energy scale factor     |
| 40125 | 2 | TotVARhExp    |            | acc32  | R | Total VAR exported           |
| 40127 | 2 | TotVARhExpPhA |            | acc32  | R | Total VAR exported phase A   |
| 40129 | 2 | TotVARhExpPhB |            | acc32  | R | Total VAR exported phase B   |
| 40131 | 2 | TotVARhExpPhC |            | acc32  | R | Total VAR exported phase C   |
| 40133 | 2 | TotVARhImp    |            | acc32  | R | Total VAR imported           |
| 40135 | 2 | TotVARhImpPhA |            | acc32  | R | Total VAR imported phase A   |

## 10 Spécifications techniques

|          |                                |     | Dépend de la version WiFi ou LAN       |  |  |  |
|----------|--------------------------------|-----|----------------------------------------|--|--|--|
|          |                                |     | Wert                                   |  |  |  |
|          | Processeur                     |     | 32 Bits Processeur                     |  |  |  |
|          | Interface LAN                  |     | 10 / 100 Mbit MDIX                     |  |  |  |
|          | Interface RS-485               |     | 1200 – 115200 Baud                     |  |  |  |
| <u>e</u> | Tension nominale               | Vac | 230 / 400                              |  |  |  |
| nér      | Tension de fonctionnement      | Vac | 100 – 240                              |  |  |  |
| gé       | Gamme de fréquences            | Hz  | 50 / 60                                |  |  |  |
| ш        | Consommation propre totale     | W   | < 1                                    |  |  |  |
|          | Électricité                    | mA  | 50 / 100 / 1000 / 5000 (convertisseur) |  |  |  |
|          | Courant de démarrage           | mA  | 1                                      |  |  |  |
|          | Tension                        | %   | 0,5                                    |  |  |  |
|          | Électricité                    | %   | 0,5                                    |  |  |  |
|          | Puissance active               | %   | 1,0                                    |  |  |  |
| ion      | Puissance apparente            | %   | 1,0                                    |  |  |  |
| cisi     | Puissance réactive             | %   | 1,0                                    |  |  |  |
| Pré      | Facteur de puissance (PF)      | %   | 1,0                                    |  |  |  |
|          | Puissance active IEC 62053-22  |     | Klasse 1                               |  |  |  |
|          | Classe de protection           |     | II                                     |  |  |  |
|          | Classe de protection           |     | IP20                                   |  |  |  |
|          | Poids                          | kg  | 0,2 - 0,3                              |  |  |  |
| s        | Dimensions                     | TE  | 4                                      |  |  |  |
| ron      | Bornes de section de connexion | mm² | < 4                                    |  |  |  |
| nzi      | Température ambiante           | °C  | -10 - 40                               |  |  |  |
| ш        | Altitude maximale au-dessus du | m   | 1000                                   |  |  |  |
|          | niveau de la mer               |     |                                        |  |  |  |
|          |                                |     |                                        |  |  |  |
|          |                                |     |                                        |  |  |  |